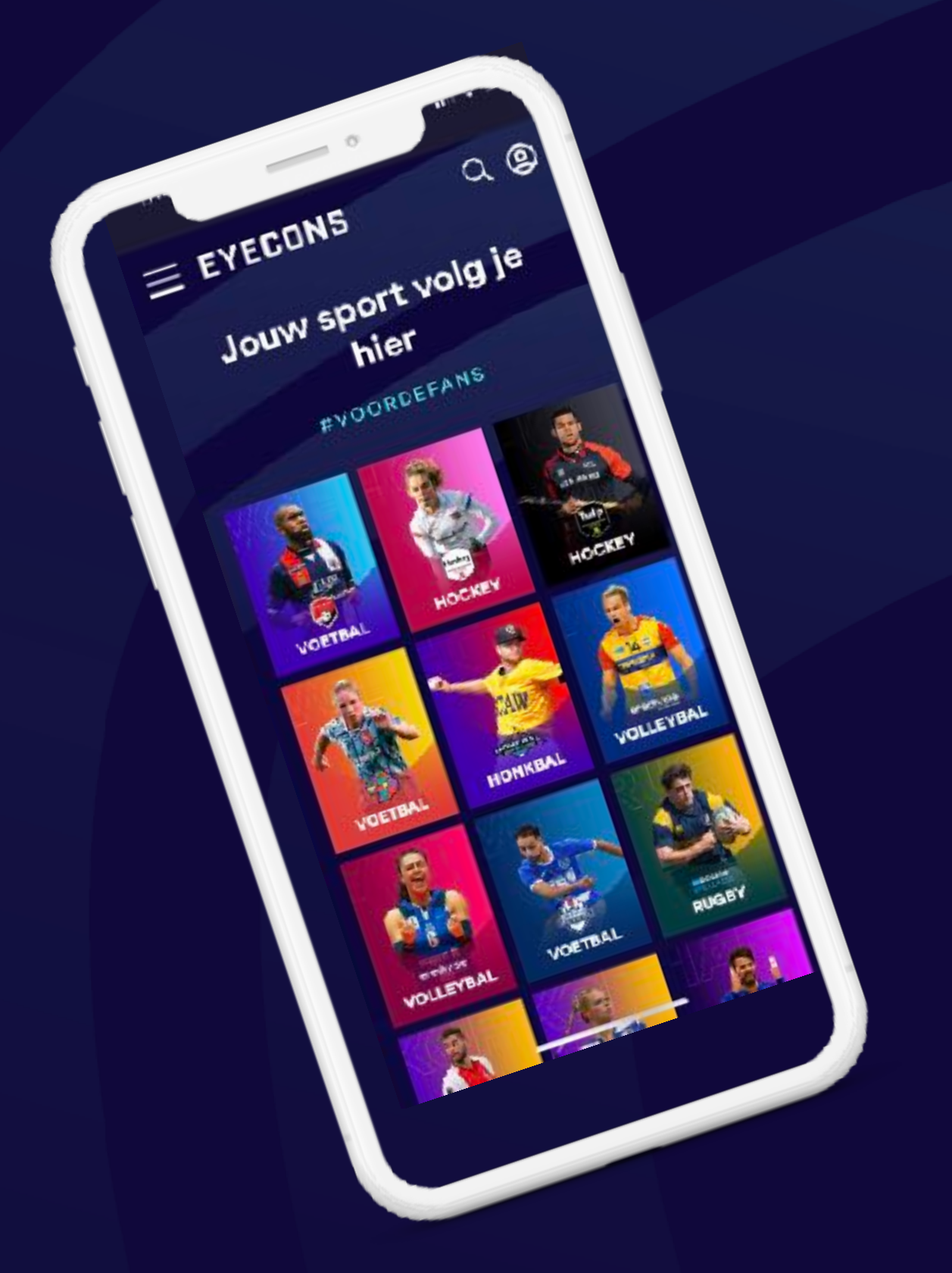

# EYECONS

### MET JOUW CAMERALEVERANCIER

LIVE OP EYECONS.COM

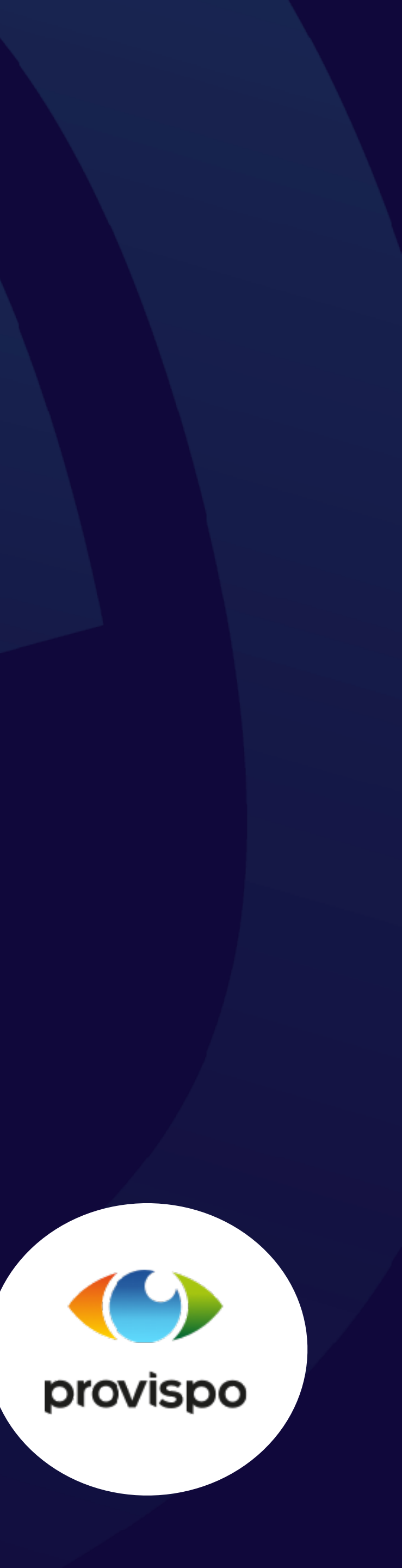

### **STAPPENPLAN LIVESTREAMEN**

Dit document beschrijft stap voor stap hoe je als voetbalclub een HLS livestream uitzendt op Eyecons.com en op jouw eigen clubwebsite

Tevens tref je hier informatie over hoe je de opgenomen wedstrijd later kunt terugkijken

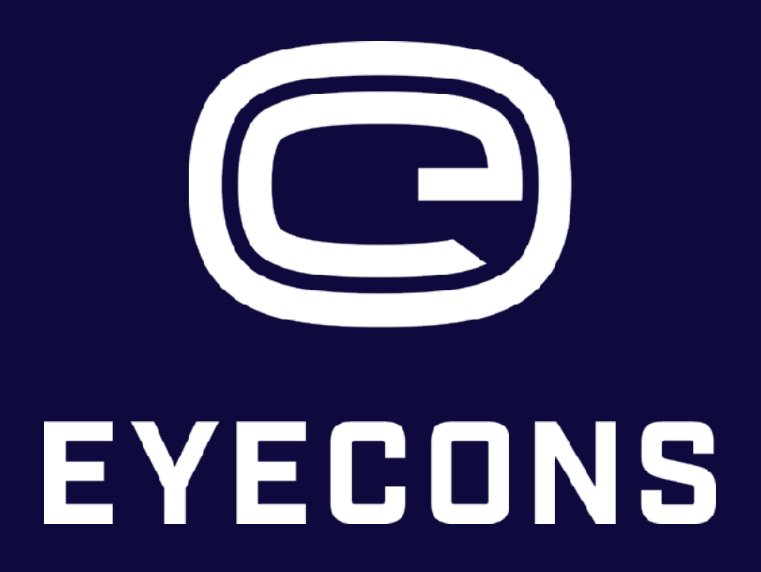

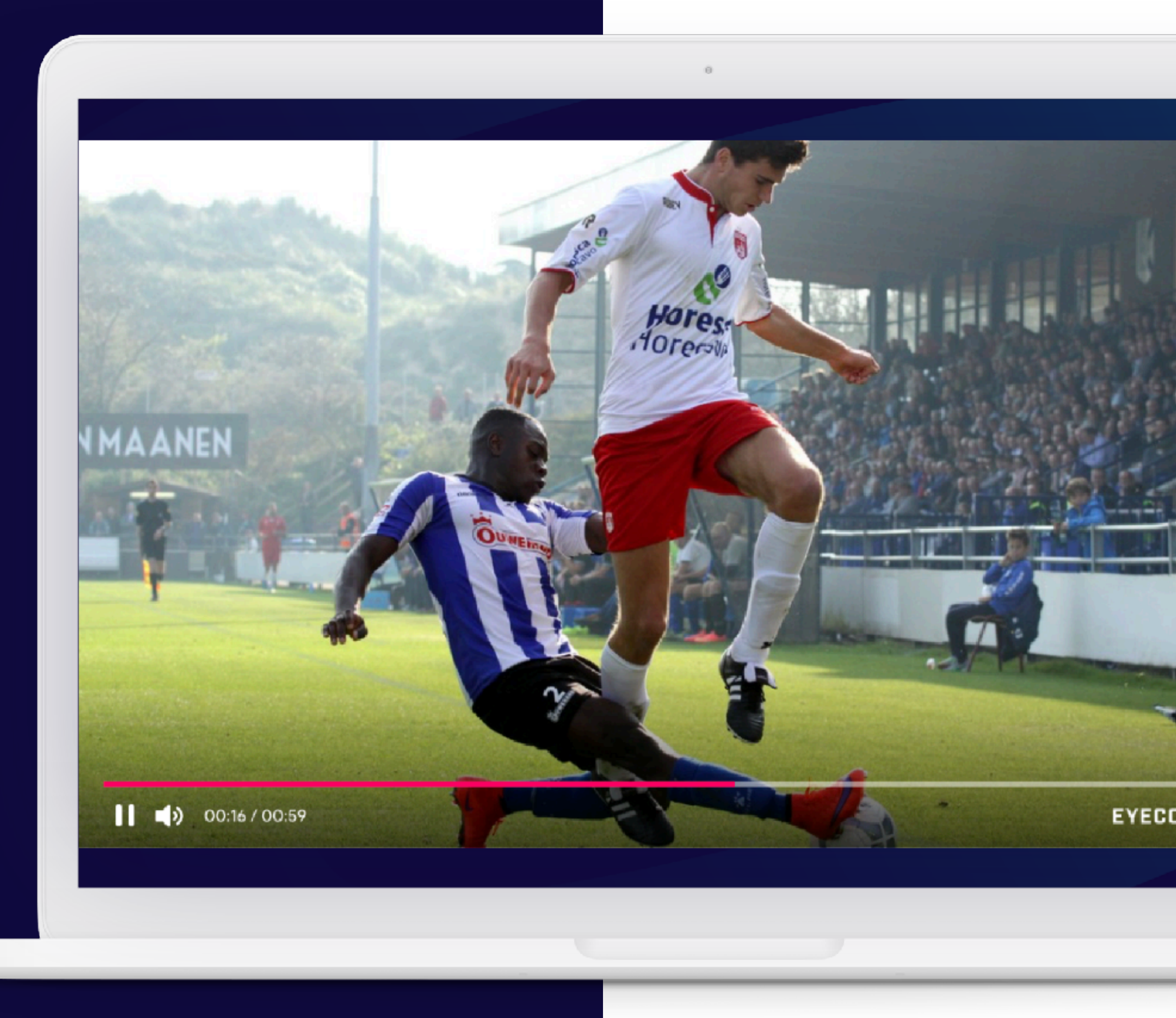

### STAP 1: WEDSTRIJD PLANNEN IN HET DASHBOARD VAN PROVISPO

De eerste stap die je neemt om een livestream te starten is het plannen van de wedstrijd in het dashboard van Provispo.

Provispo stelt de geplande wedstrijd automatisch beschikbaar voor livestreamen naar Eyecons.com, je hoeft hier dus niets voor aan te vinken.

Na het definitief plannen van de wedstrijd in het dashboard van Provispo ga je vervolgens naar Eyecons.com.

#### Helpdesk Provispo

Specifieke vragen over het plannen van de wedstrijden in het dashboard van Provispo kun je stellen via <u>marc@provispo.com</u> of <u>info@provispo.com</u>

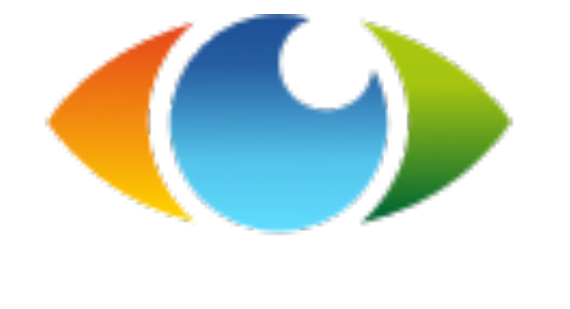

## provispo

### **STAP 2: LOG IN ALS BEHEERDER OP EYECONS.COM**

Ga naar Eyecons.com en log in. Je komt dan als beheerder in het dashboard van jouw club.

Om beheerder te worden heb je eerder een email met uitnodiging ontvangen om je account te activeren. Heb je geen mail ontvangen of is de link verlopen? Neem dan contact op met <u>info@eyecons.com</u>

Als beheerder van jouw clubkanaal kun je onder andere:

- video's uploaden
- playlists aanmaken
- analytics bekijken
- embed codes ophalen om je videocontent te plaatsen op je eigen clubwebsite.

Meer hierover vind je in de handleiding 'Introductie dashboard Eyecons.com'

#### EYECONS CLUBS NIEUW LIVE

|          |                               |                       | Inloggen                  |  |
|----------|-------------------------------|-----------------------|---------------------------|--|
|          | Nog geen eccount? Begistreten |                       |                           |  |
|          |                               | E-mailadrea           |                           |  |
|          |                               | Wachtwoord            |                           |  |
|          |                               | Witchtwoord vergetee? |                           |  |
|          |                               |                       | Log in                    |  |
|          |                               |                       |                           |  |
|          |                               |                       |                           |  |
|          |                               |                       |                           |  |
| Homepage | Over Eyecons                  |                       | Algemene voorwaarden      |  |
| Trancing | Vacatures                     |                       | Algemene voorwaarden part |  |
| Nieuw    | Support                       |                       | Privacy                   |  |
| Clubs    | Casten                        |                       |                           |  |
|          |                               |                       |                           |  |

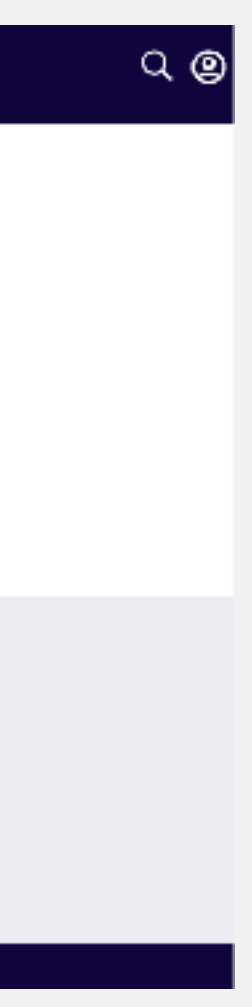

### **STAP 3: GA VANUIT HET DASHBOARD IN DE NAVIGATIEBALK NAAR 'LIVE'**

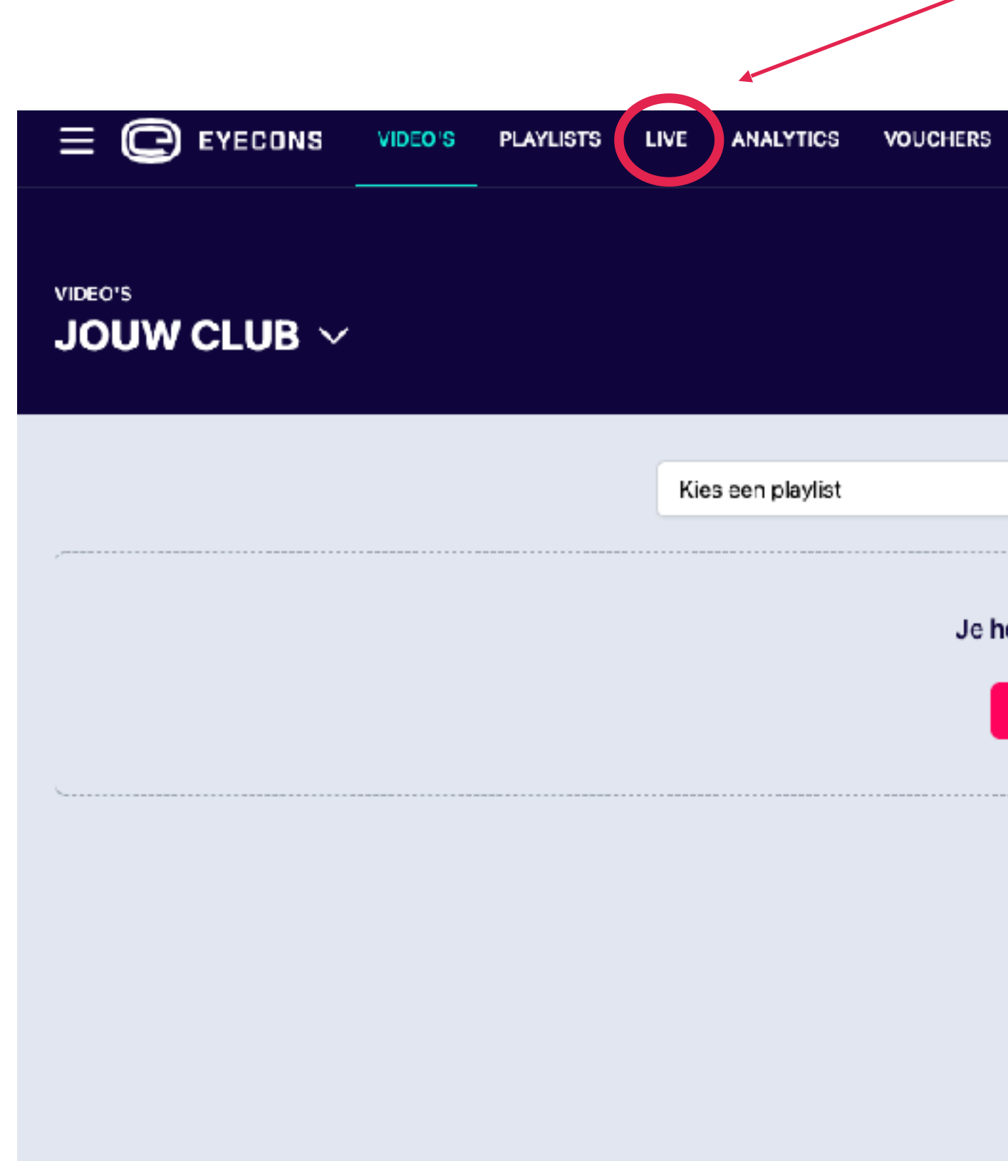

|                         |            | KLIK OP 'LIV | Έ, |            |
|-------------------------|------------|--------------|----|------------|
| 15                      |            |              |    | <b>@</b>   |
|                         |            |              |    |            |
|                         |            |              |    | t Uploaden |
|                         |            |              |    |            |
| <b></b>                 | Zoeken     |              |    |            |
| e hebt nog g<br>+ Nieuw | een Videos |              |    |            |
|                         |            |              |    |            |
|                         |            |              |    |            |
|                         |            |              |    |            |
|                         |            |              |    |            |

### **STAP 4: BEHEER JE LIVESTREAM DOOR TE KLIKKEN OP 'BEWERKEN'**

In het livestream dashboard vind je het livekanaal van jouw club. Deze stream is gekoppeld met de camera's van jouw cameraleverancier.

Door te klikken op 'BEWERKEN' kun je o.a. een thumbnail uploaden, de preview bekijken, de status wijzigen, embed codes ophalen en de stream delen via social media.

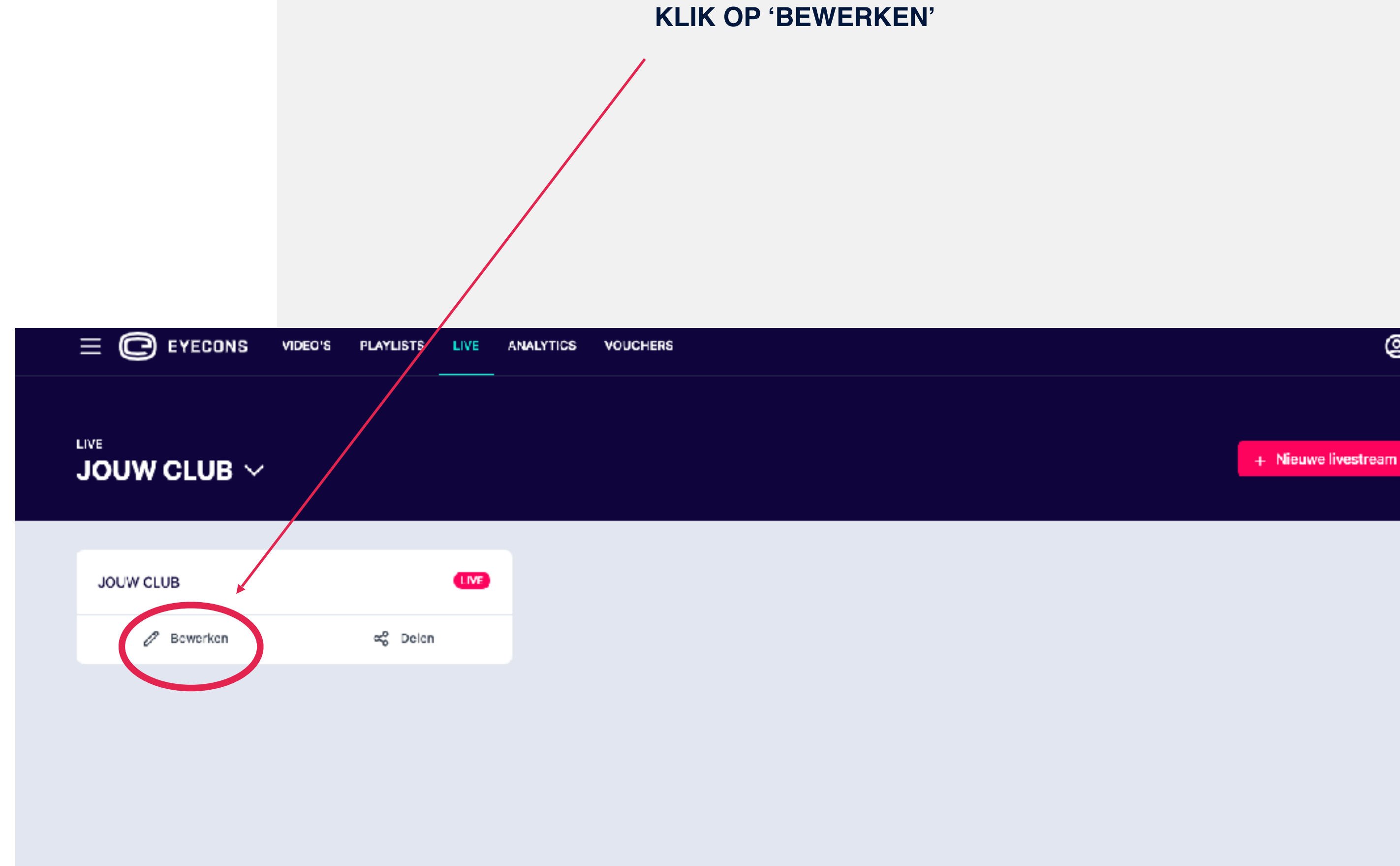

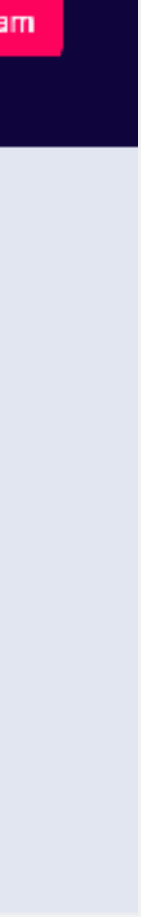

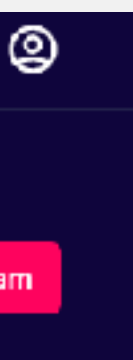

### **STAP 5: PUBLICEREN VAN DE** LIVESTREAM

In de afbeelding hiernaast staat het livestream dashboard. De beelden van Provispo zijn altijd 'on air'.

Indien de status van de livestream ingesteld staat op 'PUBLIEK' verschijnt de livestream automatisch op Eyecons.com en op de platforms waarop jij middels de embedcode de livestream hebt geplaatst. Je kunt er dus voor kiezen de stream eerst verborgen te houden voor het publiek en door op de knop "NU LIVE GAAN" te klikken maak je jouw livestream zichtbaar voor de fans.

Wij raden aan het livekanaal op Eyecons altijd verborgen te houden en enkel publiek te maken wanneer je wilt livestreamen, omdat Provispo automatisch alle geplande wedstrijden beschikbaar maakt voor livestreamen.

Vergeet dus niet om na afloop van de wedstrijd de livestream weer verborgen te maken.

#### DE WEDSTRIJDBEELDEN STAAN **REEDS 'ON AIR'**

#### **DRUK OP KNOP 'NU LIVE GAAN'**

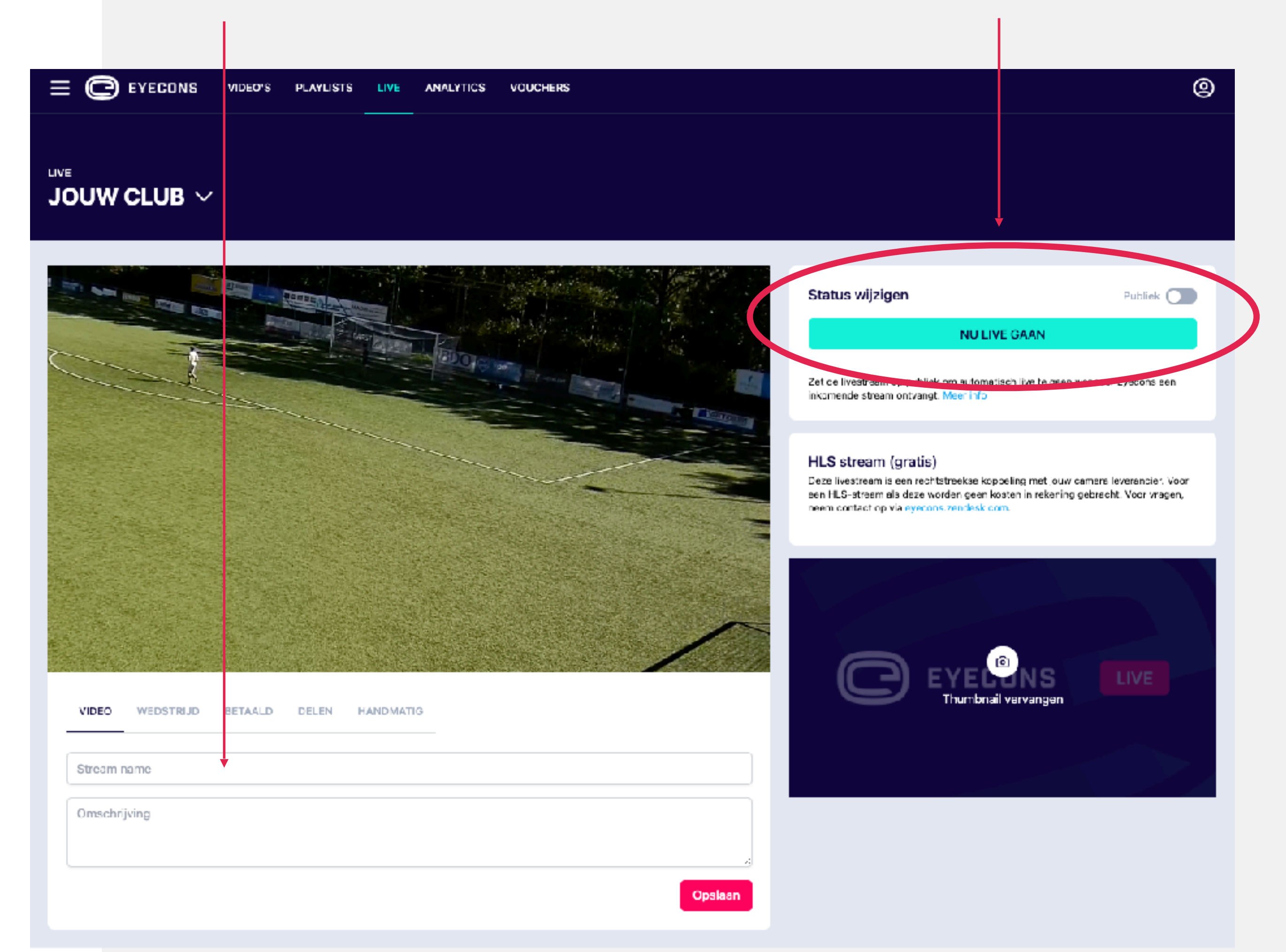

#### HIER KUN JE DE NAAM VAN DE LIVESTREAM AANPASSEN

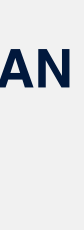

### **STAP 6: DELEN VAN DE** LIVESTREAM

Je kunt je livestream delen via diverse social media kanalen en plaatsen op je eigen clubwebsite.

Dit doe je door te klikken op 'DELEN'.

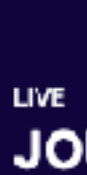

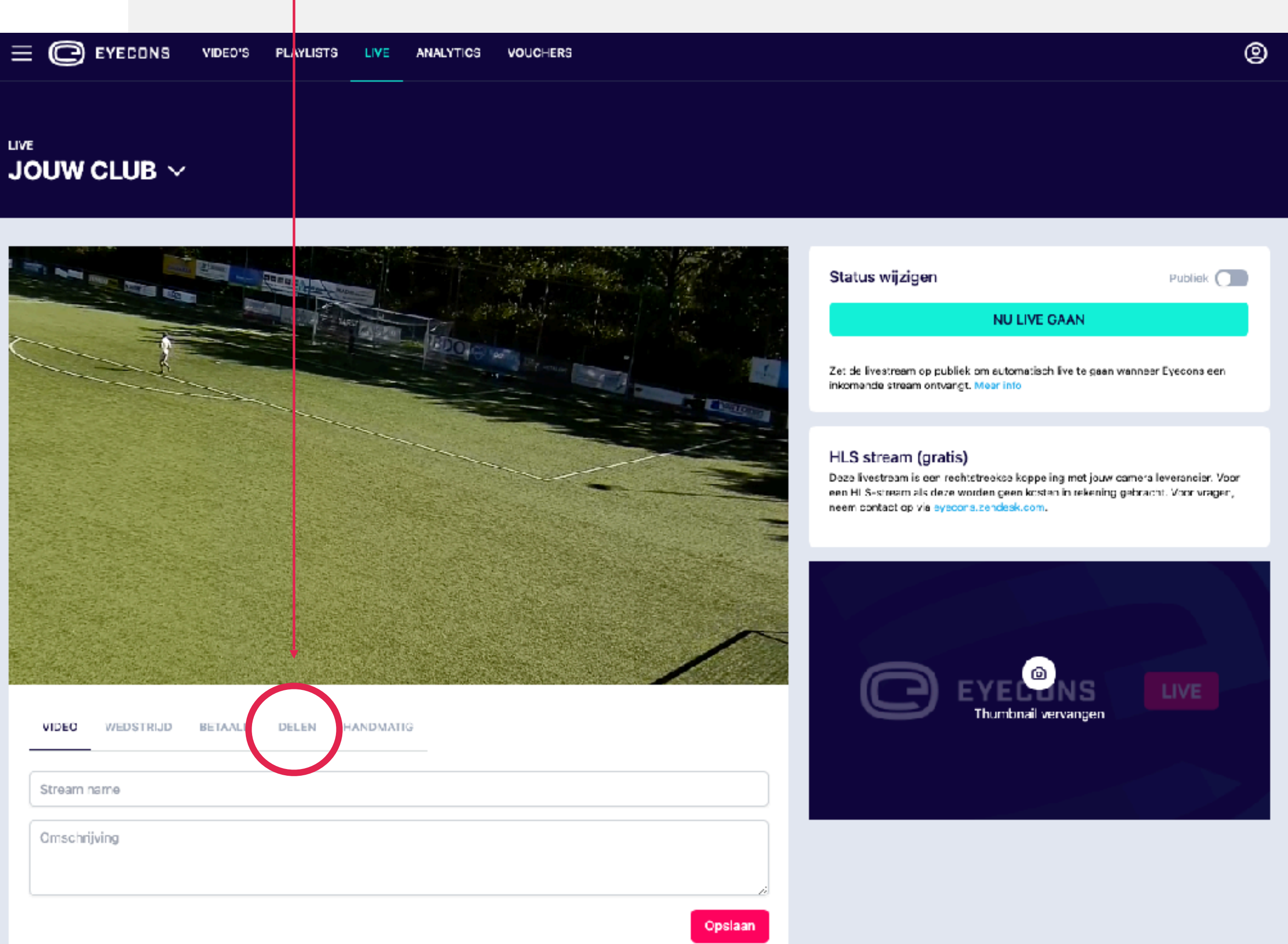

#### HIERMEE DEEL JE DE LIVE STREAM OP DE EIGEN SOCIAL KANALEN **EN EIGEN CLUBWEBSITE**

### **STAP 7: DELEN OP SOCIAL MEDIA**

Je kunt de link naar de livestream hier delen naar Facebook, Twitter en Whatsapp door te klikken op de social buttons.

Op deze manier bereik je jouw fans en zijn zij ervan op de hoogte dat er een livestream is. Hiermee verhoog je het aantal kijkers.

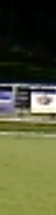

#### VIA DE DIVERSE BUTTONS VAN DE SOCIAL KANALEN KUN JE DE LIVESTREAM DELEN MET JE FANS

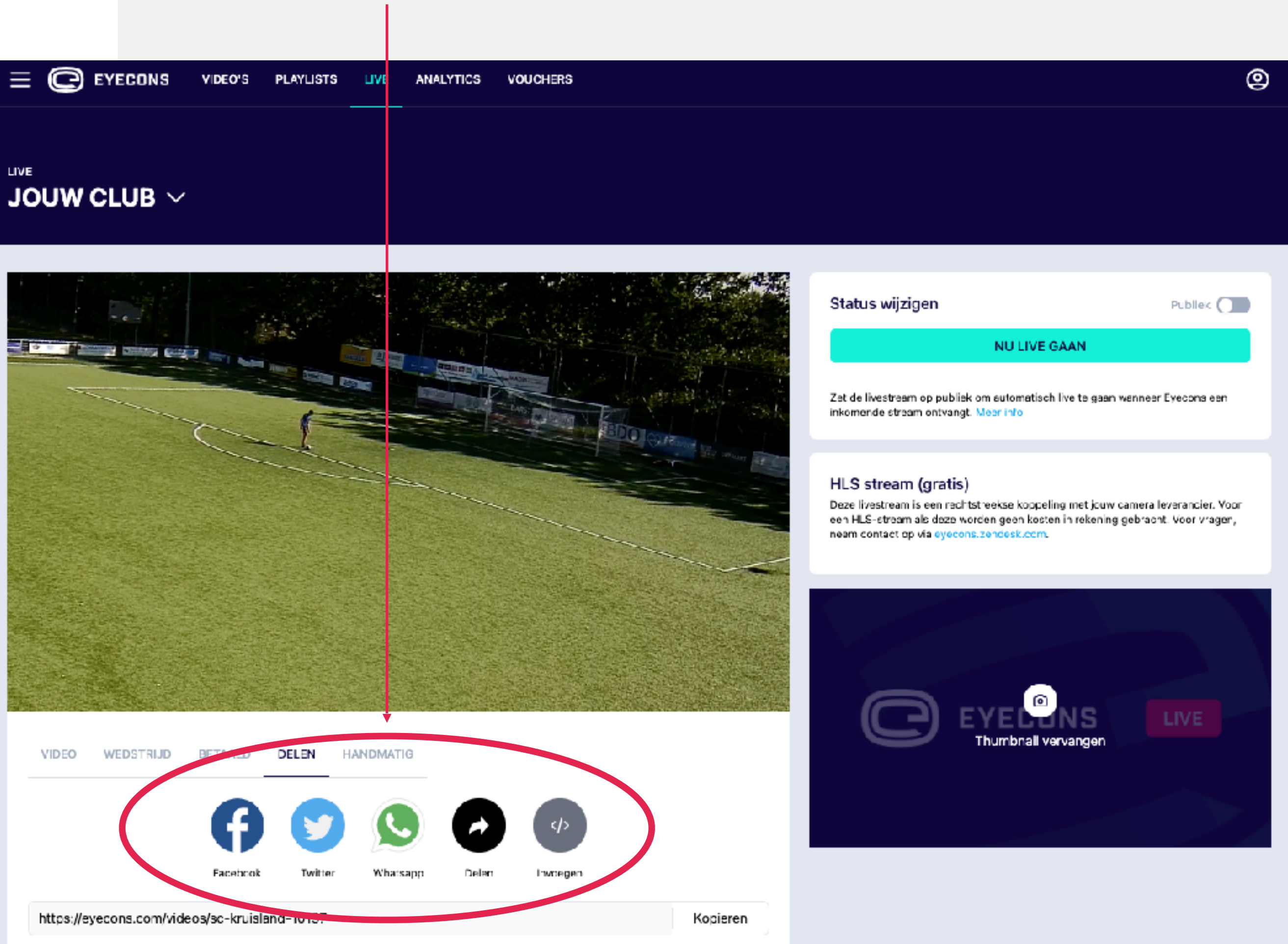

### **STAP 8: EMBEDDEN OP CLUBWEBSITE**

Livestreams kunnen worden embedded op de clubwebsite middels een javascript (responsive) of iframe. Deze vind je bij 'Invoegen' nadat je klikt op 'Delen'.

Het is tevens mogelijk om VOD video's te embedden vanuit je dashboard, dit gaat op dezelfde manier.

Houd er rekening mee dat een iframe van zichzelf niet responsive is, om het iframe responsive te maken verwijzen we naar de volgende pure CSS oplossing:

https://www.w3schools.com/howto/ howto\_css\_responsive\_iframes.asp

#### **EMBEDDEN (INSLUITEN) OP WEBSITE VAN DE CLUB**

#### **KOPIEER DE LINK EN STUUR DEZE NAAR JE WEBMASTER TER PLAATSING OP DE CLUBWEBSITE**

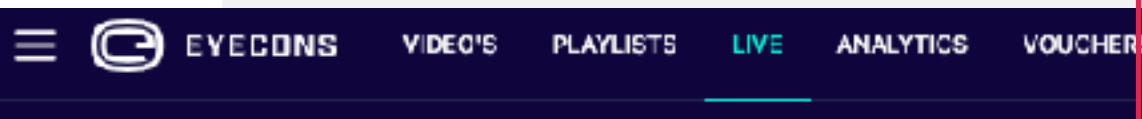

JOUW CLUB  $\vee$ 

LIVE

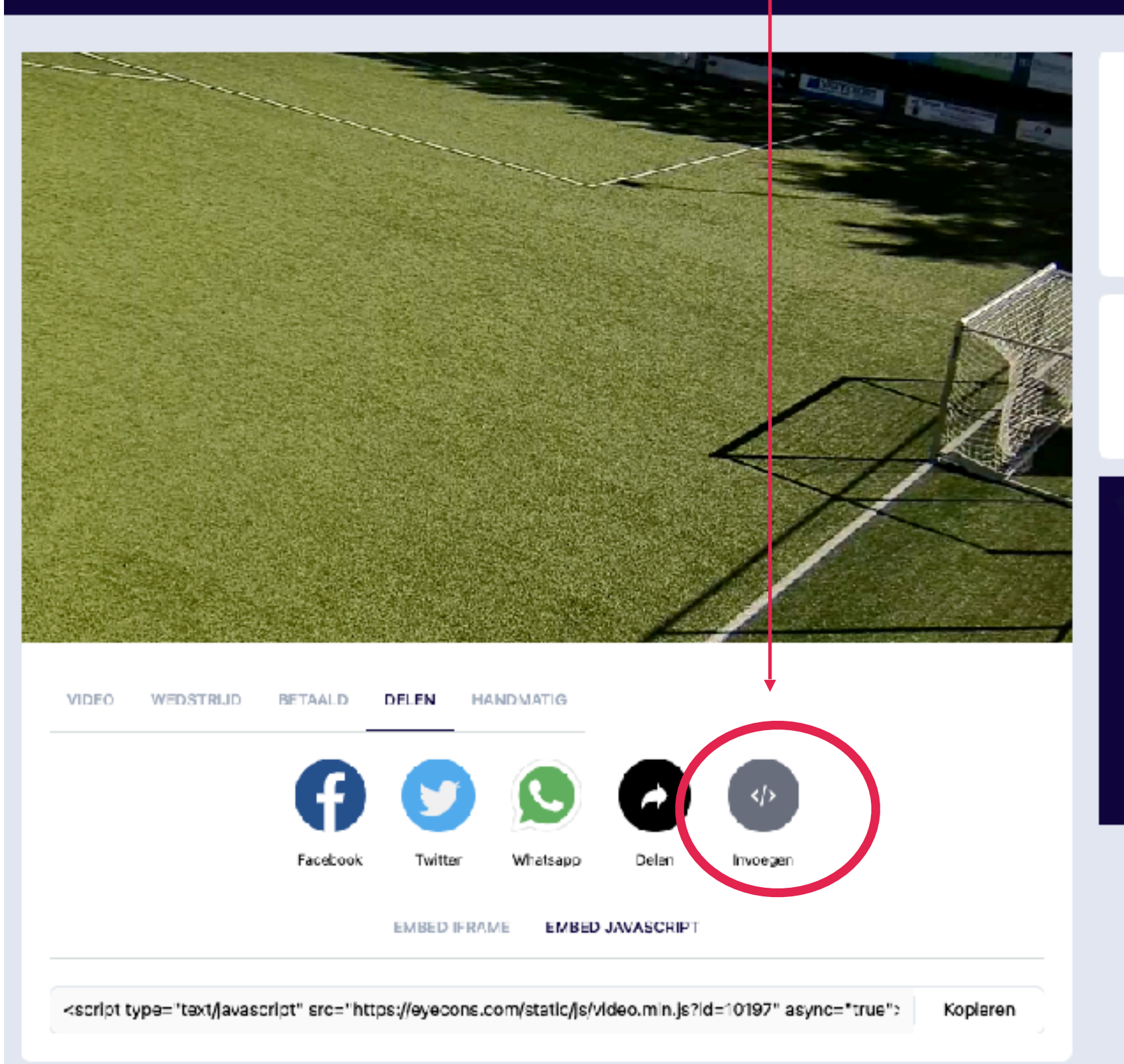

Status wijzigen

Publiek 🔵

NU LIVE GAAN

Zet de livestream op publiek om automatisch live te gaan wanneer Eyecons een inkomende stream ontvangt. Meer info

#### HLS stream (gratis)

Deze livestream is een rechtstreekse koppeling met jouw camera leverander. Voor een HI S-stream als deze worden geen kosten in rekening gebracht. Voor vragen, neem contact op via eyecons zendesk.com.

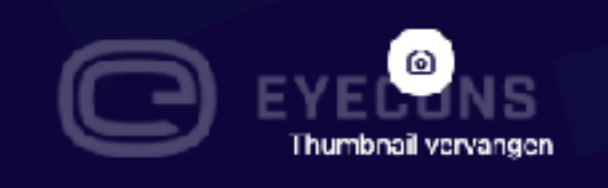

LIVE

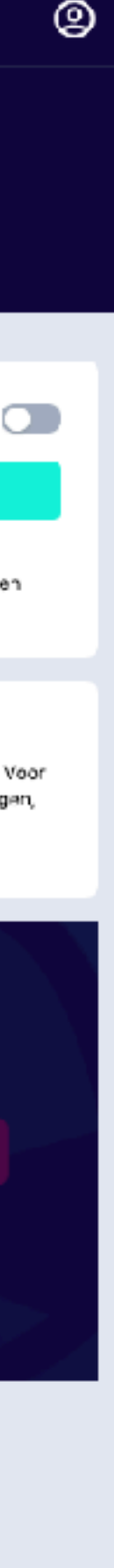

### **STAP 9: WEDSTRIJD UPLOADEN OM LATER TERUG TE KIJKEN**

Wil je je wedstrijd uploaden zodat deze achteraf terug te kijken is?

Download de opgenomen wedstrijd dan vanuit het dashboard van jouw cameraleverancier en upload deze in het clubkanaal op Eyecons.com.

Let op: De maximale bestandsgrootte voor het uploaden van video's is 4.9 GB.

Je kunt een video uploaden vanuit het Video dashboard. Omdat je op dit moment nog in het Livestream dashboard bent klik je op 'VIDEO'.

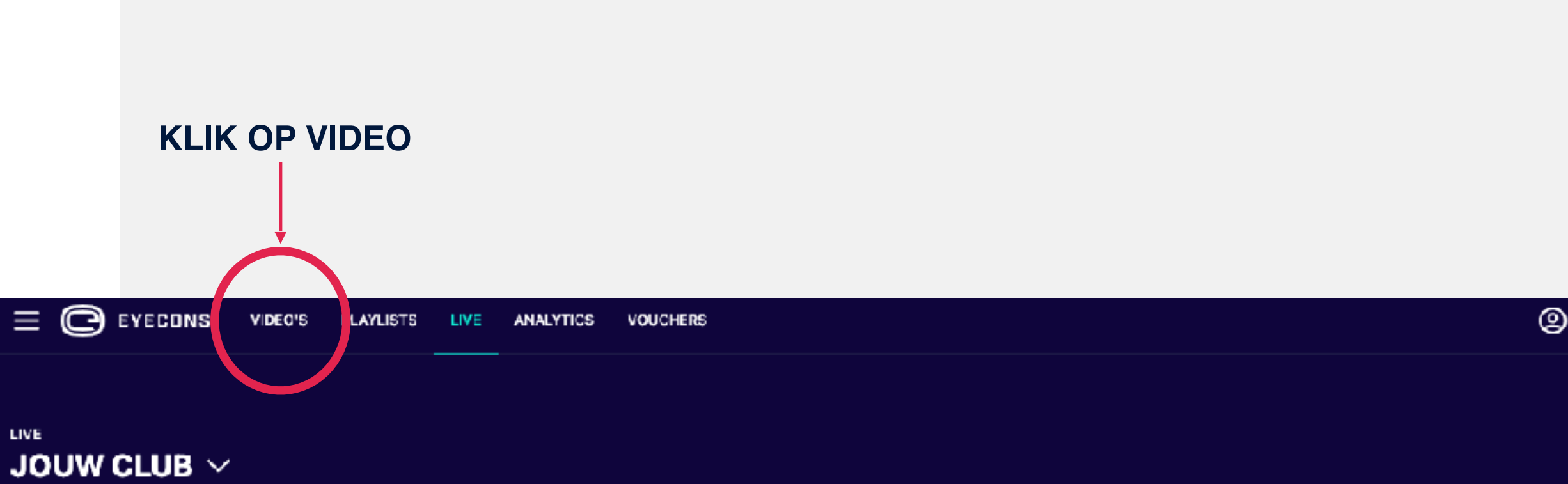

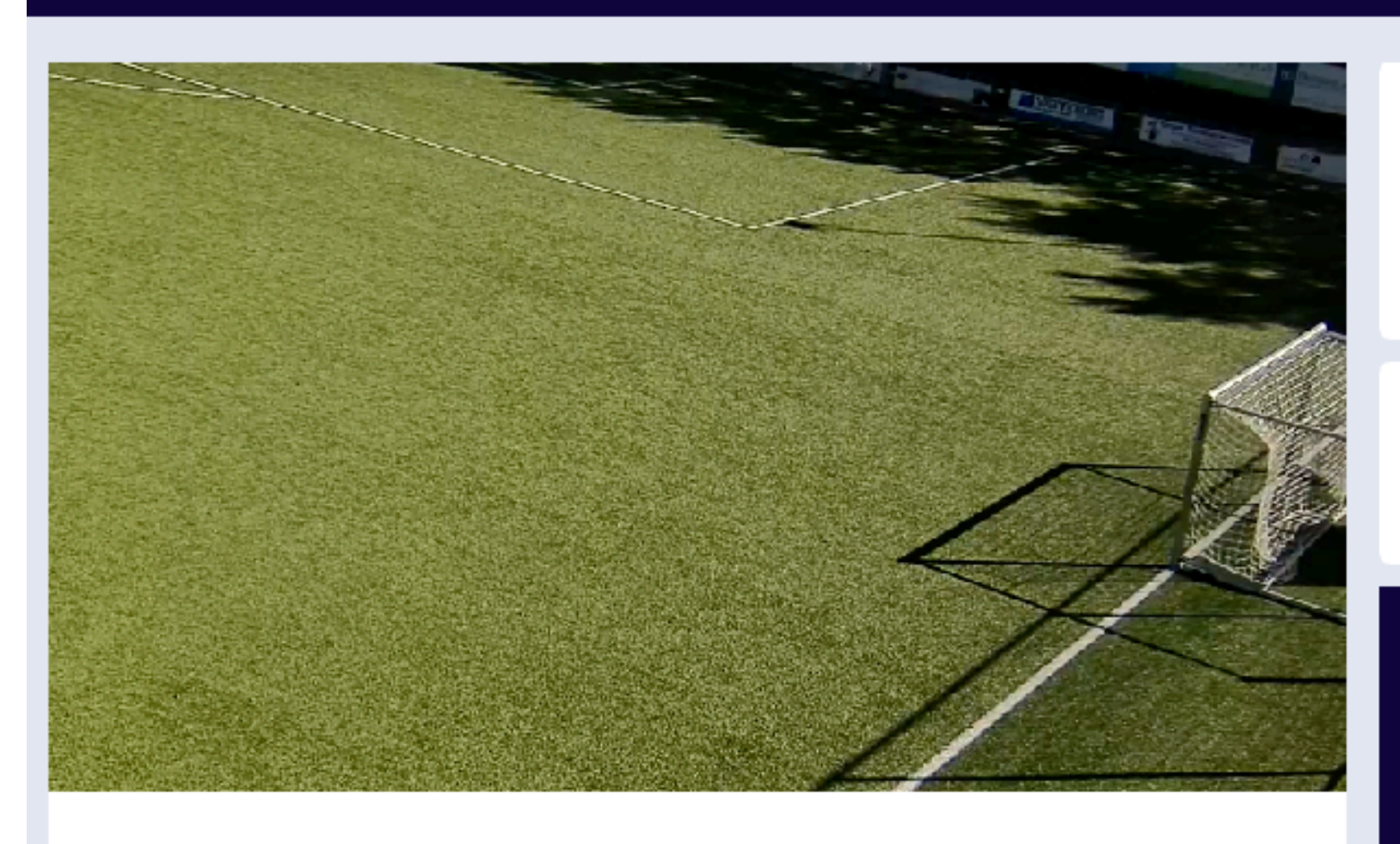

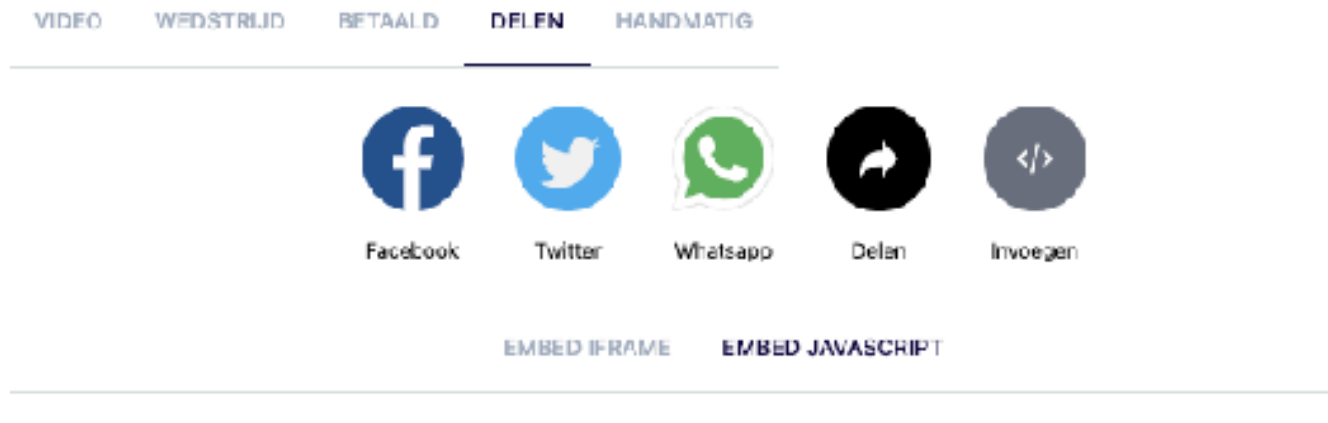

<script type="text/javascript" src="https://eyecons.com/static/js/video.min.js?id=10197" async="true": Kopieren

Status wijzigen Publiek NU LIVE GAAN

Zet de livestream op publiek om automatisch live te gaan wanneer Eyecons een inkomende stream ontvangt. Meer info

#### HLS stream (gratis)

Deze livestream is aen rechtstreekse koppeling met jouw camera leverander. Voor een HLS-stream als deze worden geen kosten in rekening gebracht. Voor vragen, neem contact op via eyecons zendesk.com.

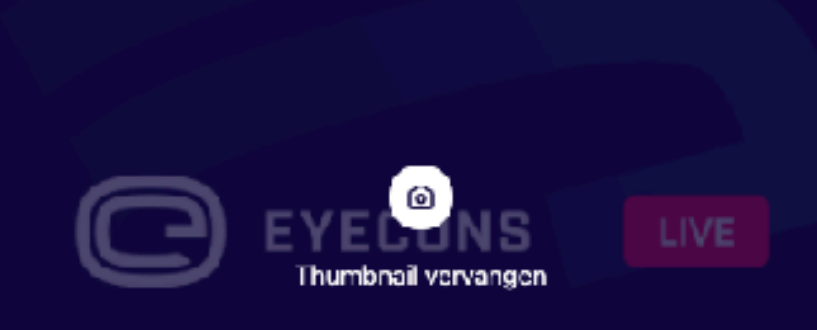

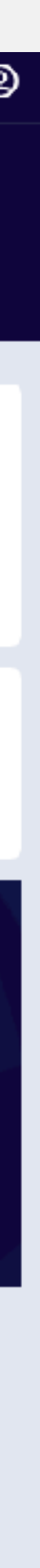

### **STAP 10: UPLOADEN**

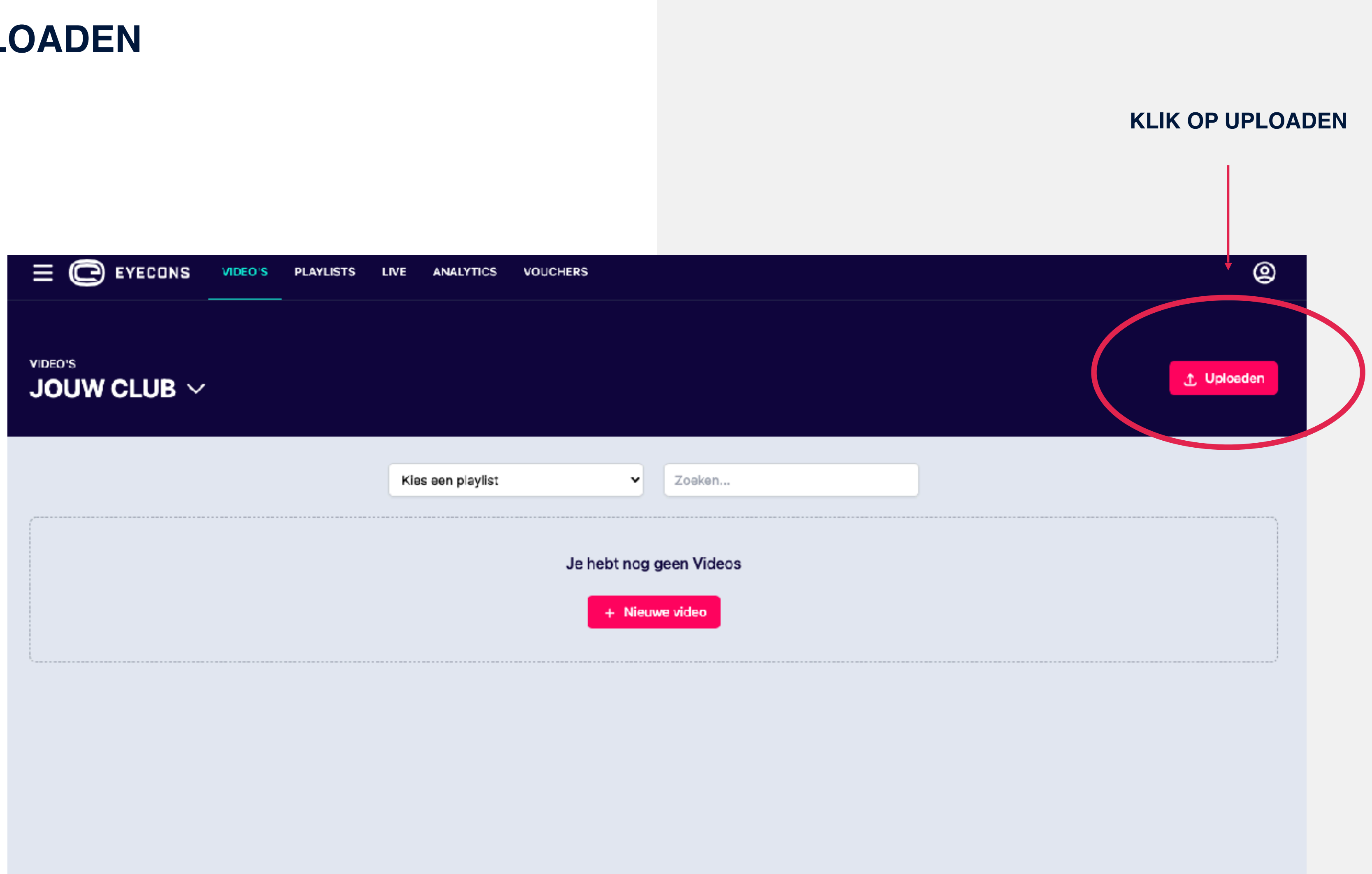

### **STAP 11: WEDSTRIJD UPLOADEN**

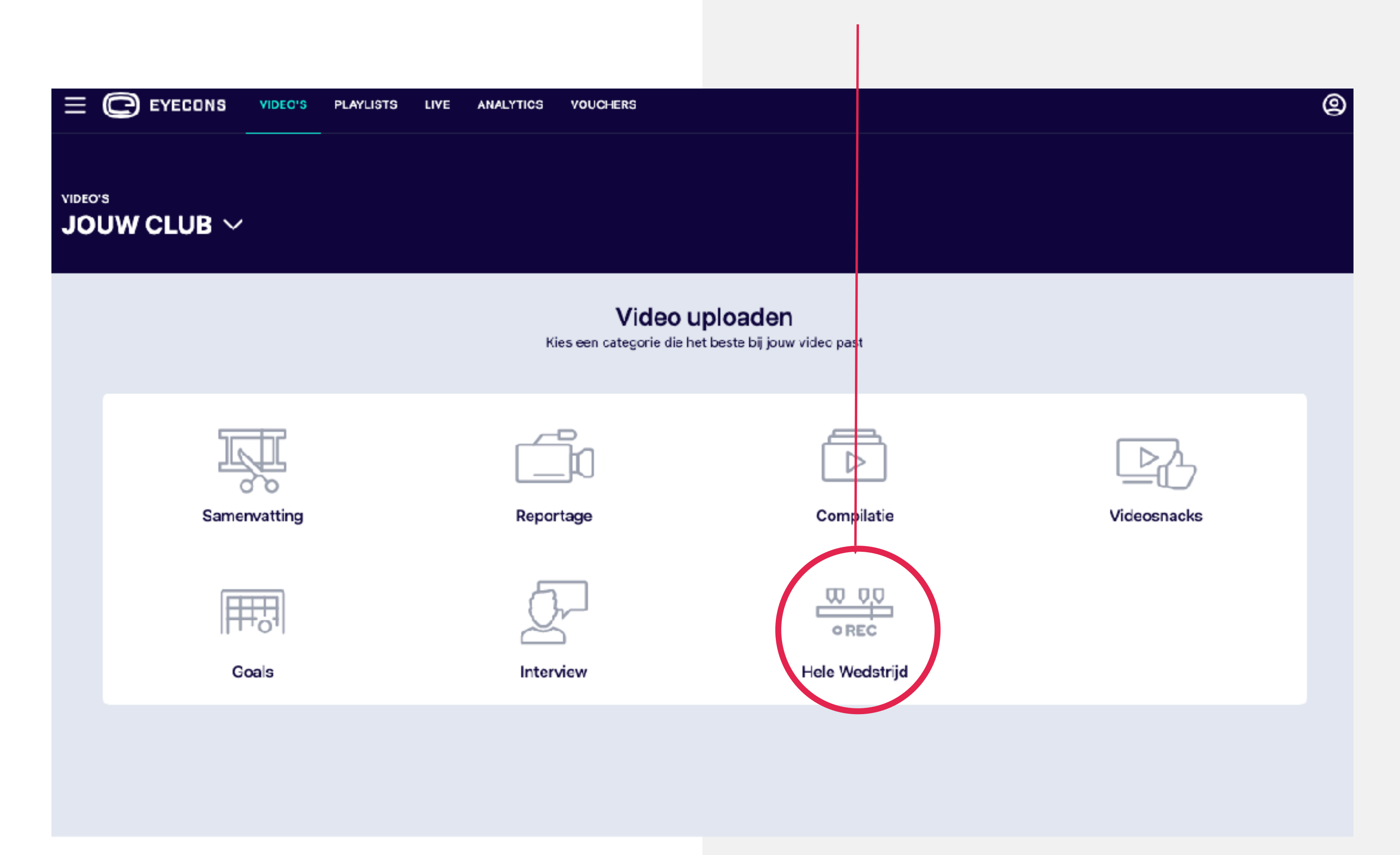

#### **KLIK OP HELE WEDSTRIJD**

### STAP 12: WEDSTRIJD UPLOADEN EN GEGEVENS TOEVOEGEN

**SELECTEER HIER JE VIDEO** 

VUL HIER ALLE WEDSTRIJDGEGEVENS IN EN KLIK OP 'OPSLAAN'. JE VIDEO WORDT AUTOMATISCH ZICHTBAAR IN JE CLUBKANAAL.

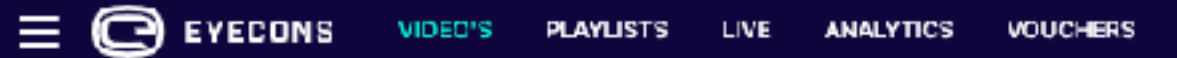

### JOUW CLUB V

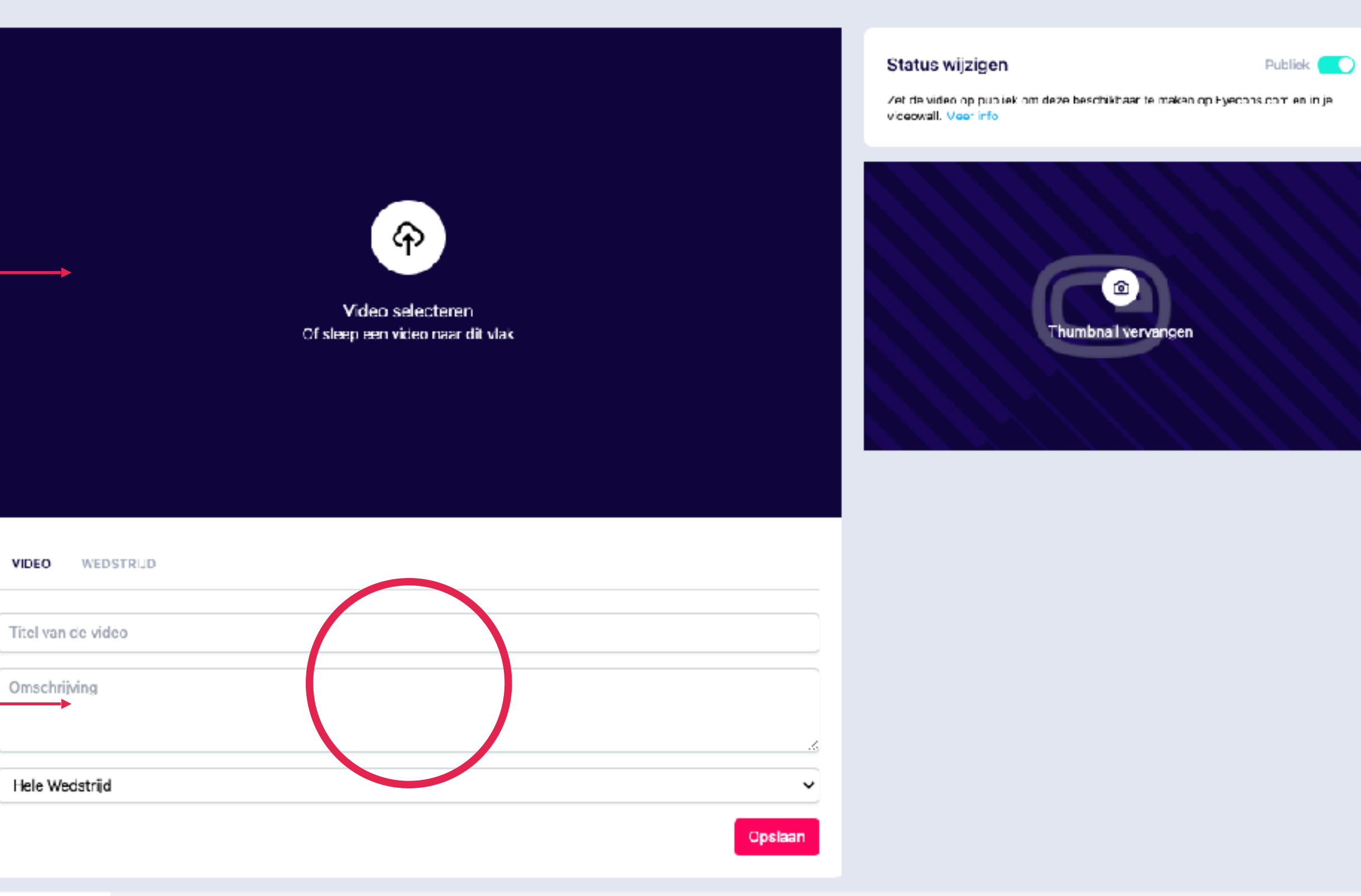

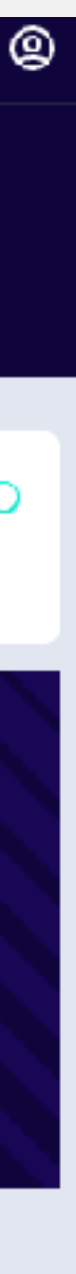

# **VRAGEN?**

Voor vragen met betrekking tot livestreamen en het clubkanaal op Eyecons.com neem je contact op met **info@eyecons.com** of via onze **Zendesk** pagina.

Voor vragen met betrekking tot de camera's op het veld of het plannen van een wedstrijd neem je contact op met Provispo, jouw cameraleverancier.